# ChatBot Sample ASP.NET Core Web Application with Amazon Lex and AWS Lambda –

## How to Remove Application and AWS Services

### **CodeStar Instructions:**

- 1. Go to the CodeStar page in the Console
- 2. Select the "..." in the upper right corner of your project
- 3. Select the "Delete" option
- Type the name of your project to confirm deletion Uncheck the check box next to "Keep associated AWS resources but delete project in AWS Codestar. Learn more"
- 5. Hit the "Delete" button

#### **CloudFormation Instructions:**

- 1. Go to the CloudFormation page in the Console
- 2. Select your stack
- 3. Go to the "Actions" drop down menu
- 4. Select the "Delete Stack" option
- 5. Hit the "Yes, Delete" button

### **Manual Instructions**

- 1. CodePipeline
  - a. Go to the CodePipeline page in the Console
  - b. Select your pipeline
  - c. Hit the "Edit" button under your pipeline's name
  - d. Hit the "delete" button
  - e. Enter the name of the pipeline to confirm deletion
  - f. Hit the "delete" button
- 2. CodeDeploy
  - a. Go to the CodeDeploy page in the Console
  - b. Select your application
  - c. Click on the delete application button in the bottom right corner of the screen.
  - d. Enter your application name to confirm deletion
  - e. Hit the "Delete" button
- 3. CodeBuild
  - a. Go to the CodeBuild page in the console
  - b. Select your build project
  - c. Go to the "Actions" drop down menu
  - d. Select the "Delete" option
  - e. Hit the "Delete" button to confirm deletion
- 4. CodeCommit
  - a. Go to the CodeCommit page in the Console
  - b. Select your repository
  - c. Go to the Settings tab
  - d. Hit the "Delete repository" button at the bottom of the page

- e. Type the name of the repository to confirm deletion
- f. Hit the "Delete" button
- 5. **EC2** 
  - a. Instance
    - i. Go to the EC2 page in the Console
    - ii. Select the "Instances" tab
    - iii. Select your instance
    - iv. Go to the "Actions" drop down menu
    - v. Select the "Instance State > Terminate" option
    - vi. Click on the "Yes, Terminate" Button
  - b. Security Group
    - i. Go to the EC2 page in the Console
    - ii. Select the "Security Groups" tab
    - iii. Select the security group used in the application
    - iv. Go to the "Actions" drop down menu
    - v. Select the "Delete Security Group" option
    - vi. Assuming the security group is not associated with any instances, click on the "Yes, Delete" Button
- 6. IAM

a. Roles

- i. Go to the IAM page in the Console
- ii. Select the "Roles" tab
- iii. Select every role only used in the application
- iv. Hit the "Delete role" button
- v. Once the recent activity has loaded click the "Yes, delete" button

b. Policies

- i. Go to the IAM page in the Console
- ii. Select the "Policies" tab
- iii. Filter by "Customer managed"
- iv. For each policy only used in the application
  - 1. Select the policy
  - 2. Go to the "Actions" drop down menu
  - 3. Select the "Delete" option
  - 4. Hit the "Delete" button